Eclipse中配置Ajax的DWR的简单方法计算机等级考试 PDF转 换可能丢失图片或格式,建议阅读原文

https://www.100test.com/kao\_ti2020/645/2021\_2022\_Eclipse\_E4\_B 8 AD c97 645518.htm 前一段第一次配置DWR, 按照一些说 明文档配置,结果总是有问题,最后我用这种简单的方法搞 定了,同大家分享一下,让第一次配置DWR的朋友再也不会 像我这样痛苦。最简单的方式就是去DWR官方网站,下载相 应版本的WAR文件,例如我们要使用2.0.5版本的DWR,那么 我们就到DWR官方网站去下载这个WAR文件,下载链接为 : https://dwr.dev.java.net/files/documents/2427/101133/dwr.war 完成以下步骤:1,下载完毕后,解压缩此文件,将所有 " class/lib " 中的JAR文件放到你的对应的目录中, 就是你工 程中的"class/lib"中,不用做其它配置。2,将解压缩文件 中的 "WEB-INF" 目录中的 "web.xml" 和 "dwr.xml" 拷贝到 你的工程目录中。注意:如果你的工程已经有Servlet或者别的 在"web.xml"中,请拷贝"web.xml"中的内容,不要直接覆 盖。 3,将解压缩文件中 " class " 下的所有文件拷贝到你的工 程中对应出。这个时候启动TOMCAT,在你的地址栏中输入 : http://localhost:端口号/工程名/dwr 你就能看到正确运行 的DWR了,例如,我的工程为"test",那么验证需要输入 : http://localhost:8080/test/dwr 说明,最后第3步是为了验证我 们的DWR配置,可以正确运行后,可以完全删除第3不拷贝 的类,随后需要修改"dwr.xml"对这些类的配置,开发好你 的类后,在这个文件中配置就可以了,具体配置可以参考: DWR中文参考网站:

http://wiki.javascud.org/display/dwrcn/Home DWR官方网

100Test 下载频道开通, 各类考试题目直接下载。详细请访问 www.100test.com